To log in from the UMSL Study Abroad homepage (<u>http://studyabroad.umsl.edu</u>), click on either "Program Search" or "Apply Now."

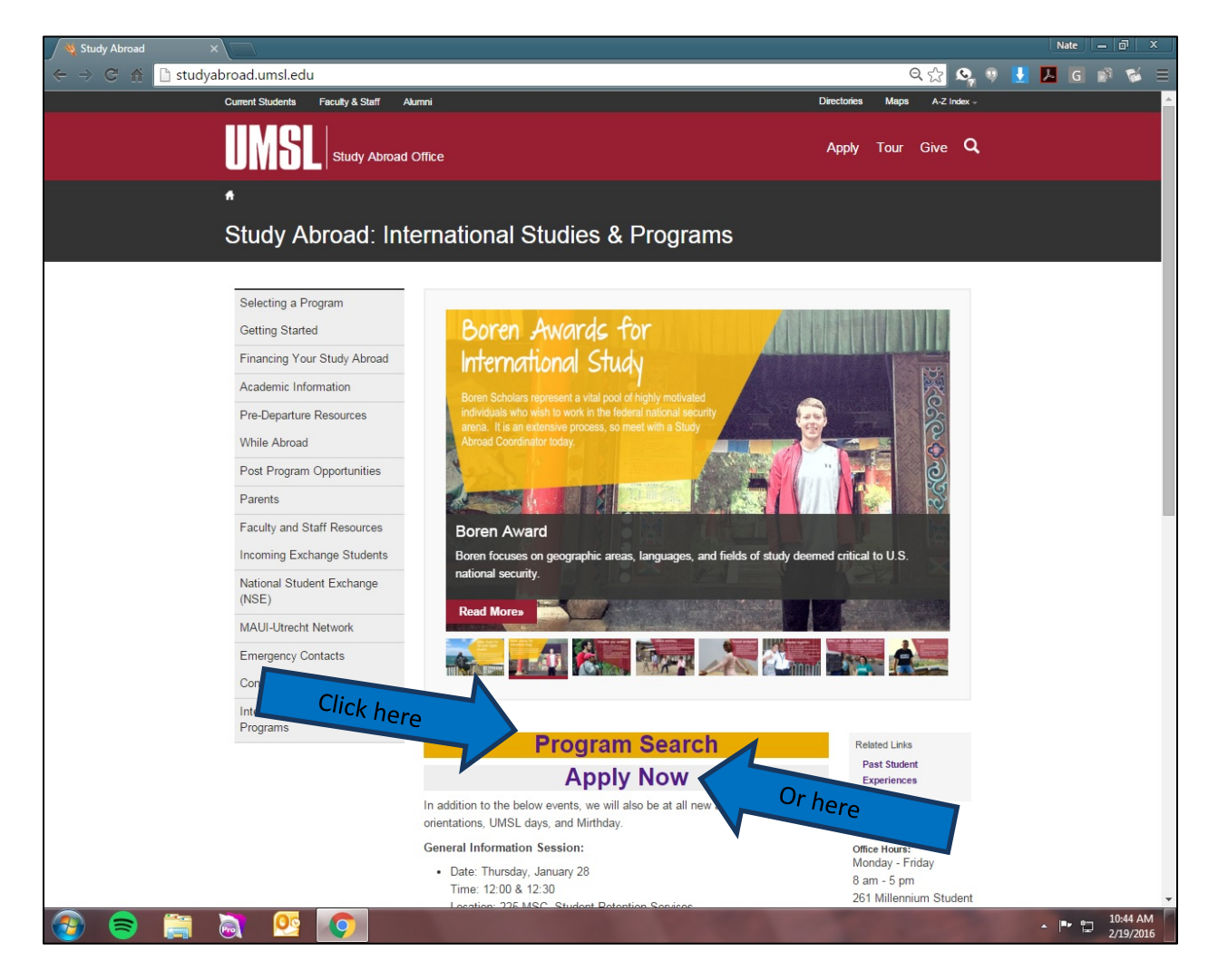

You will find yourself on the Program Search page of the UMSL Study Abroad application system.

If you are an UMSL student or employee, click "Login" near the top right or "Login for UMSL Users" in the left column. Continue to page 3.

If you are not an UMSL student or employee, click "Non-UMSL Login" near the top right or "Login for Non-UMSL Users" in the left column. Skip to page 4.

| UMSL International<br>Study Abroad Home         MSL Upper         MSL Upper         Programs > Search (advanced) | AMS   STAFF   DEADLINES   NON-UMSL LOGIN   LOGIN                                                                                                    |
|----------------------------------------------------------------------------------------------------|----------------------------------------------------------------------------------------------------|
| HOME   PROGRA<br>Study Abroad Home Programs > Search (advanced)                                                  | AMS   STAFF   DEADLINES   NON-UMSLLOGIN   LOGIN                                                                                                    |
| Study Abroad Home Programs > Search (advanced)                                                                   |                                                                                                    |
|                                                                                                    |                                                                                                    |
| Programs : Search (advanced)                                                                                     | Hide Tips                                                                                                    |
| Login for UMSL Users                                                                                             | programs based on one or more criteria. The list boxes                                                                                                    |
| Login for Non-UMSL Users How you to select multiple values Register Travel (Coming Non-                          | within them by holding the Ctrl/Cmd key while dicking.<br>ore than one list box, programs are returned that match                                                         |
| Soon)                                                                                                    | selected. However, multiple selections from within a list<br>of the selections within that list box. If searches are not<br>ing the number of list boxes you select from. |
| Students                                                                                                    | Fastured Programs Course Soarch Man Search                                                                                                    |
| International Studies & Strain Shiple Search Aur. In<br>Programs                                                 |                                                                                                    |
| Make an Advising Cancel - Cancel -                                                                               | - Reset - Search >                                                                                                    |
| ANNOUNCEMENTS Program Search                                                                                     |                                                                                                    |
| There are no                                                                                                    |                                                                                                    |
| announcements Program<br>Name                                                                                    |                                                                                                    |
| Show: Outgoing <b>v</b>                                                                                          |                                                                                                    |
| Lection / Term                                                                                                   |                                                                                                    |
| View All                                                                                                    | fourth -                                                                                                    |
| Any A                                                                                                    | Any Any A                                                                                                    |
| Actra                                                                                                    | Austria                                                                                                    |
| Amsterdam  Region                                                                                                | Term                                                                                                    |
| Any Africa                                                                                                    | Any Academic Year                                                                                                    |
| Asia<br>Australia/Pacific Islani 🗸                                                                               | Fall Spring V                                                                                                    |
| Partner Institution(s):                                                                                          |                                                                                                    |
| Any Aarhus University                                                                                            |                                                                                                    |
| Alexandra Ioan Cuza I                                                                                            |                                                                                                    |

**UMSL users** will be taken to this screen to enter their SSO IDs and passwords. This is a secure login, the same system used to log in to MyView and MyGateway. In fact, you use the same ID and password you do for those systems.

Your Single Sign-On (SSO) ID is the part of your email address that appears before the @umsl.edu. If you are unsure about what your SSO ID is, visit <u>http://sso.umsl.edu</u>.

Skip to page 5.

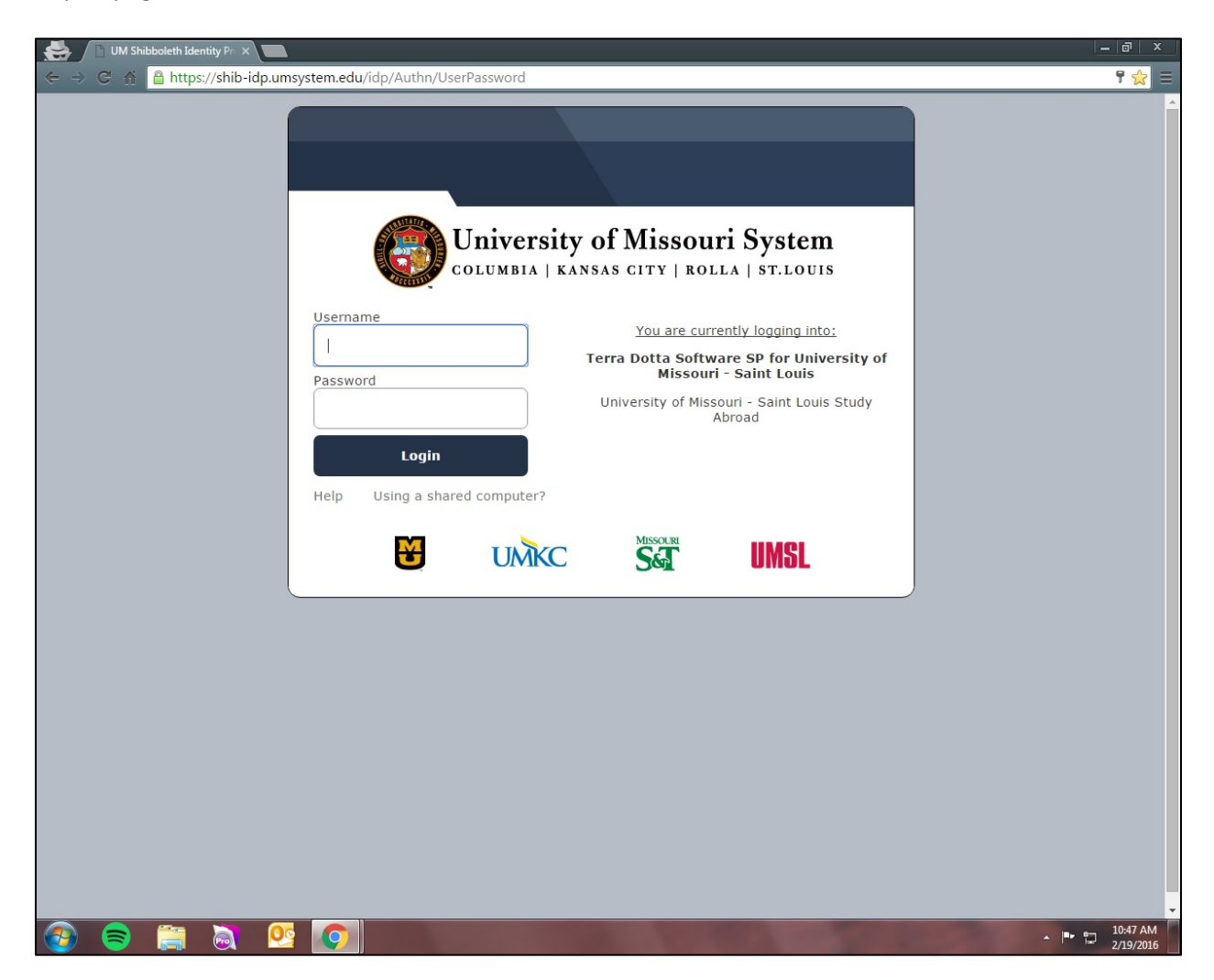

**Non UMSL-users** will be taken to this page. If this is not your first time on the UMSL Study Abroad application site, enter the username (email address) and password you established previously.

If this is your first time on the site, click on the appropriate link on the right ("Applicant," "Recommender," "Reviewer," or "Staff"). You will be asked to answer some basic questions in order for the system to build a profile for you.

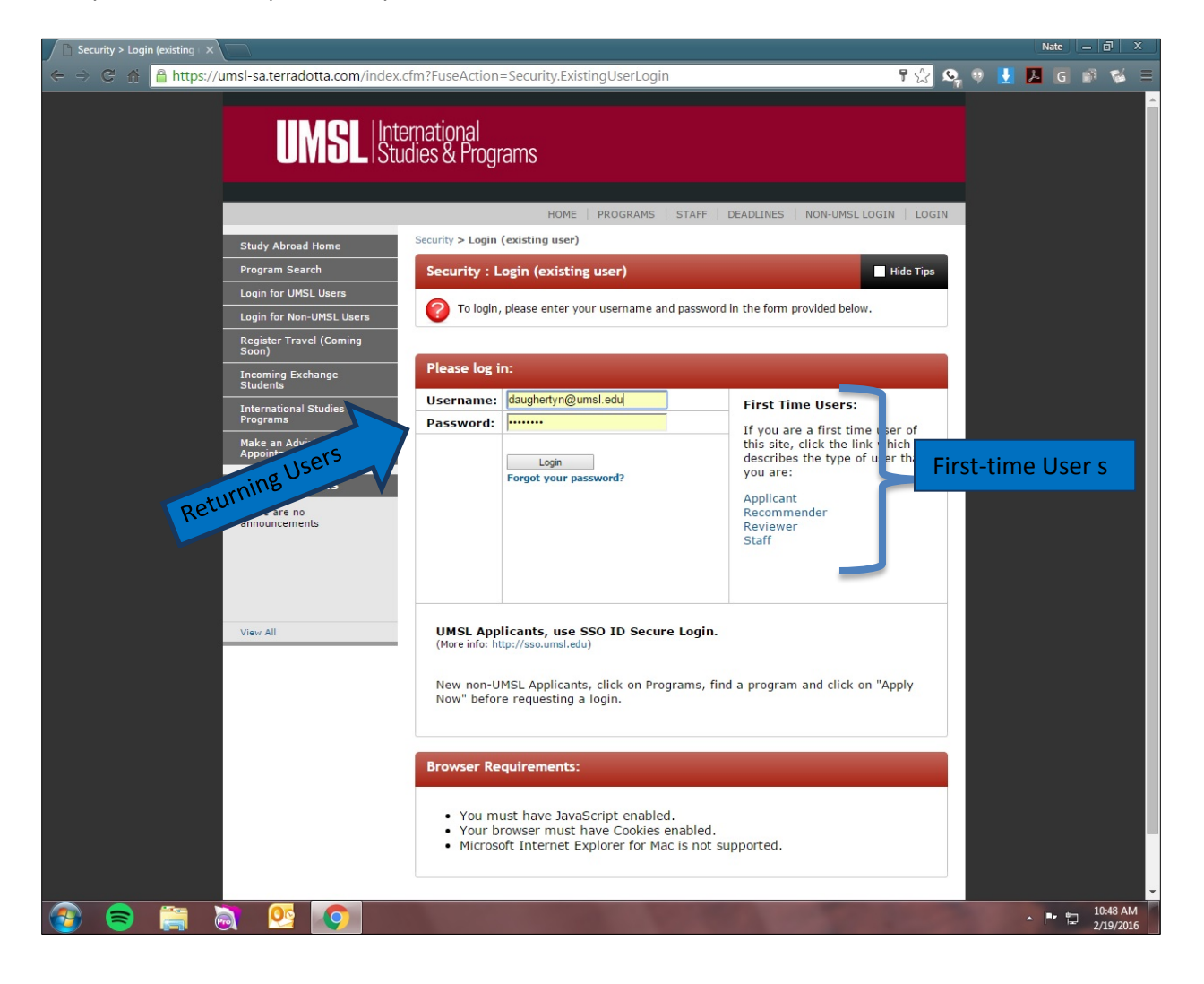

After you have logged in you will either be brought back to the Program Search page (page 2 above) or to your Applicant Home page (pictured here). From there you should be able to search for programs, apply to programs, or continue with current applications by clicking on the name of the program in the Applications section. For more information about applying to programs, see our guide on Applying.

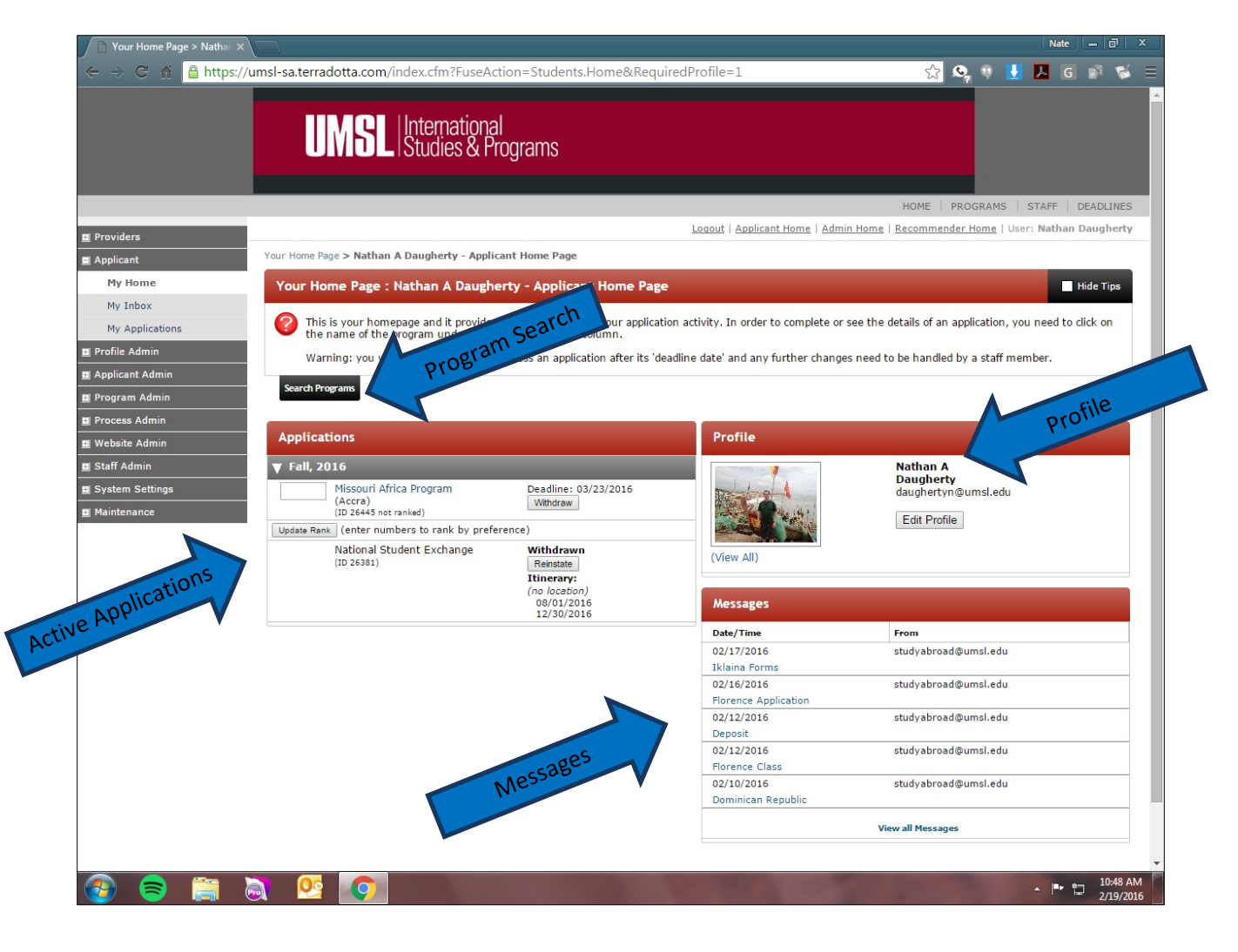